#### **CREER UN COMPTE UTILISATEUR AVEC CERTIPORT**

Saisir l'adresse suivante:

#### https://www.certiport.com/Portal/SSL/Login.aspx

#### OU VOIR LA VIDEO ICI

| https://www.certiport.com/Portal/SSL/Login.aspx?ReturnUrl=/Portal/                                                                                                    |                                                                            | ☆ 〓                |
|----------------------------------------------------------------------------------------------------|----------------------------------------------------------------------------|--------------------|
| s 🧧 Galerie de composa 🛛 Sites suggérés 🗀 Importés depuis IE 🕒 Nouvel onglet 🐹 site de l'enseigneme                                                                                                    | بيداغوجيا الإدماج 📋 الصفحة الرئيسية - قطا 🟹 .                              | » 📋 Autres favoris |
| CERTIPORT<br>A PEARSON VUE BUSINESS                                                                                                    |                                                                            |                    |
| Identifiant                                                                                                    | Nouveaux utilisateurs                                                      |                    |
| Veuillez entrer vos nom d'utilisateur et mot de passe pour vous connecter au site Internet de<br>Certiport.<br>Vous vous inscrivez à un mode sécurisé utilisant un cryptage SSL standard, pour protéger vos références de<br>connexion. Après vous être connecté, vous serez redirigé vers un mode non sécurisé.<br>Nom d'utilisateur :<br>Mot de passe:<br>Les mots de passe sont cas sensible.<br>Connexion Annuler | Pour créer un compte utilisateur avec Certiport, vous devez vous inscrire. |                    |
| Je ne peux pas accéder à mon compte                                                                                                    |                                                                            |                    |
| 11 © 2014 Certiport, Inc.   Politique de respect de la vie privée                                                                                                    | de Certiport   Carte du site 🏾 🎐 🕇 in 📾                                    |                    |

#### Étape suivante 2:

#### Étape suivante 3:

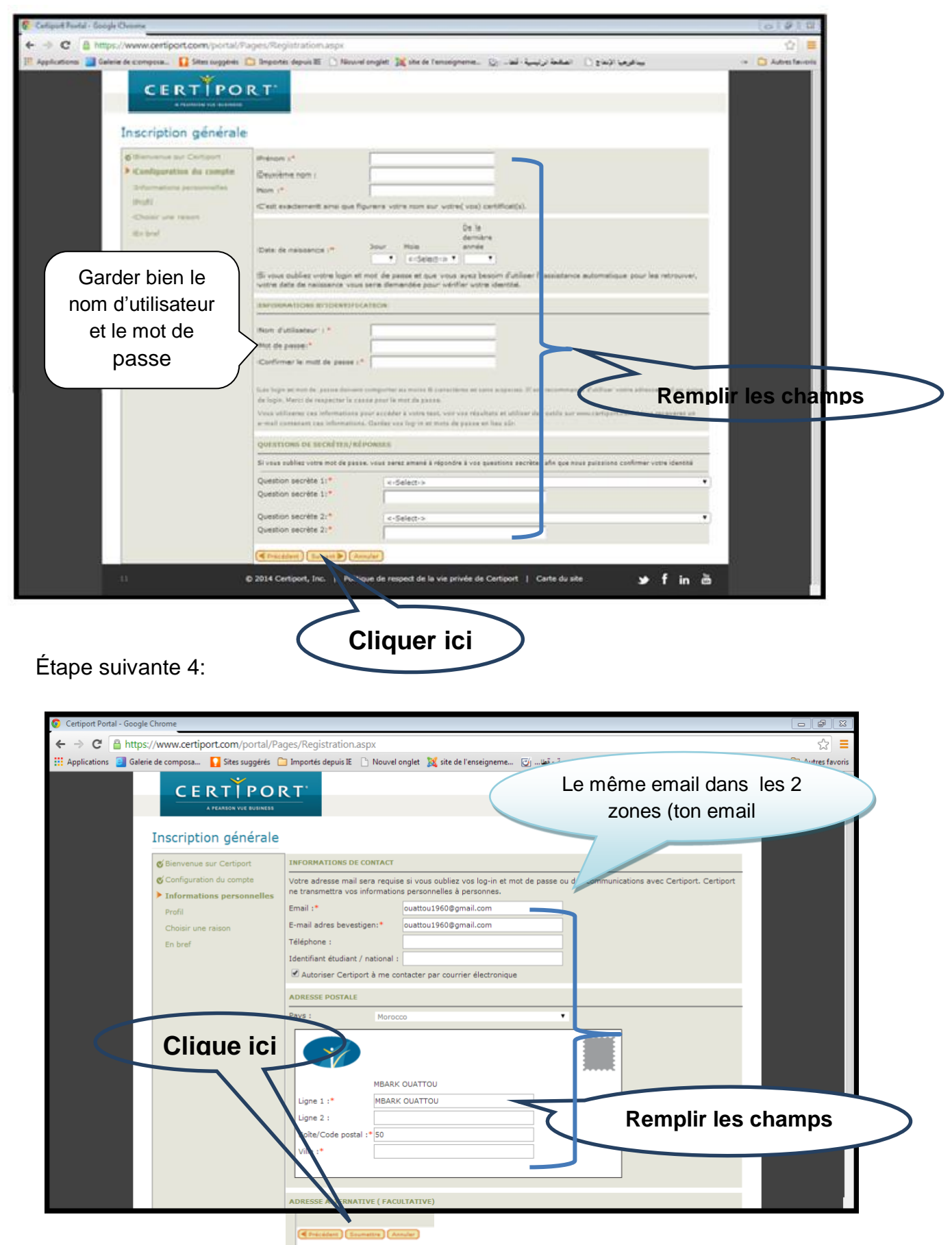

## Étape suivante 5:

| 📀 Certiport Portal - Google Chrome                                                       |                                                                                                    |                                   |
|------------------------------------------------------------------------------------------|----------------------------------------------------------------------------------------------------|-----------------------------------|
| ← → C 🔒 https://www.certiport.com/por                                                    | tal/Pages/Registration.aspx                                                                            | ☆ <b>≡</b>                        |
| 👯 Applications 📴 Galerie de composa 🚺 Sites sugg                                         | érés  Importés depuis IE 🗋 Nouvel onglet 🐹 site de l'enseigneme 👩 الصفحة الرئيسية - قطا 🔀              | » 📋 Autres favoris                |
| C Applications Calence de composa.     Site sugs     C E E E C C C C C C C C C C C C C C | Are you currently a sincede     Non     Are you currently a sincede     Non                            | <ul> <li>Autres favons</li> </ul> |
|                                                                                          | Cocher les champs                                                                                      | $\sim$                            |
| 9                                                                                        | © 2014 Certiport, Inc.   Politique de respect de la vie privée de Certiport   Carte du site 🏾 🎐 f in 📇 |                                   |

## Étape suivante 6:

## Inscription générale

| 😴 Bienvenue sur Certiport             | Bienvenue sur Certiport, hhh                                                                                                    |
|---------------------------------------|----------------------------------------------------------------------------------------------------|
| 𝔇 Configuration du compte             | Vous avez réussi à vous inscrire sur Certiport, vous avez maintenant accès à tous les avantages accordés aux utilisateurs<br>de Certiport par le portail MyCertiport. |
| <b>©</b> Informations personnelles    |                                                                                                    |
| <b>⊘</b> Profil                       | Veuillez nous dire ce que vous souhaitez faire ensuite : (Sélectionnez au moins une option)                                                                           |
| Choisir une raison                    | 🗹 Passer un examen ou vous préparer à un examen                                                                                                    |
| Inscription aux programmes<br>En bref | Vous pouvez aussi vouloir vous inscrire pour la raison suivante :                                                                                                    |
|                                       | Devenir un surveillant                                                                                                    |
|                                       | Suivent                                                                                                    |
|                                       |                                                                                                    |
|                                       |                                                                                                    |
|                                       |                                                                                                    |

## Étape suivante 7:

| Galerie de composa.                                                              | ortés depuis IF D' Nouvel on | alet 🕱 site de l'enseigneme 🗔  | المفحة الائتساة - قطاب              |  |
|----------------------------------------------------------------------------------|------------------------------|--------------------------------|-------------------------------------|--|
| onene de compose 📊 Sites suggetes 🛄 sinp                                         |                              | gree 👧 site de l'enseigneme 💟  | and the second second               |  |
| Inscription générale                                                             |                              |                                |                                     |  |
| <ul> <li>♂ Bienvenue sur Certiport</li> <li>♂ Configuration du compte</li> </ul> | Pour passer un examen, v     | rous devez être inscrit au pre | me de certification.                |  |
| of Informations personnelles                                                     | Microsoft                    | Inscription                    |                                     |  |
| 😴 Profil                                                                         | Microsoft Office Special     | ist 2003 (MOS2003)             |                                     |  |
| 😴 Choisir une raison                                                             | Microsoft Office Special     | ist (MOS)                      |                                     |  |
| ► Inscription aux programmes                                                     | Microsoft Technology A       | ssociate (MTA)                 |                                     |  |
| En bref                                                                          | Microsoft Certified Educ     | cator (MCE)                    |                                     |  |
|                                                                                  | Certiport                    | Vous êtes inscrit !            | Editer les données<br>d'inscription |  |
|                                                                                  | Internet and Computing       | g Core Certification (IC3)     |                                     |  |
|                                                                                  | Certiprep for Microsoft      | Office Certifications (CPMCAS) |                                     |  |
|                                                                                  |                              |                                |                                     |  |
|                                                                                  | Adobe                        | Inscription                    |                                     |  |
|                                                                                  | Adobe Certified Associa      | ate (ACA)                      |                                     |  |
|                                                                                  | CompTIA                      | Inscription                    |                                     |  |
|                                                                                  | CompTIA Strata (STRA         | TA)                            |                                     |  |
|                                                                                  |                              |                                |                                     |  |
|                                                                                  | Intuit                       | Inscription                    |                                     |  |
|                                                                                  | Intuit QuickBooks (QBC       | 2)                             |                                     |  |
|                                                                                  |                              |                                |                                     |  |
|                                                                                  | Autodesk                     | Inscription                    |                                     |  |
|                                                                                  | Autodesk Certified User      | r (ACU)                        |                                     |  |

## Étape suivante 8:

| 🔢 Applications 🧧 Galerie de composa 🚺                                         | Sites suggérés 📋 Importés depuis IE 🕒 Nou                                                                                                    | ivel onglet 🛛 🐹 site de l'enseigneme 🥑 شطا       | بيداغوجيا الإدعاج 🗋 الصفحة الرئيسية - أ                                         | х        |
|-------------------------------------------------------------------------------|----------------------------------------------------------------------------------------------------|--------------------------------------------------|---------------------------------------------------------------------------------|----------|
| Micr                                                                          | osoft <sup>.</sup>                                                                                                    |                                                  | Microsoft<br>Offer Specialist Technology Association                            | ft       |
| Inscriptio                                                                    | n Microsoft                                                                                                    |                                                  |                                                                                 |          |
| Utiliser les don                                                              | nées de mon pron Cartiport Cliquer ce bouto                                                                                                    | n pour remplir votre profil Microsoft à partir c | de votre profil Certiport.                                                      |          |
| language (caract<br>avec votre nom<br><u>Required Fields</u><br><u>namae)</u> | ere à double Octet) en plus de l'an tabet angla<br>de caractère à double octet si vous activez ici.<br>.(Romanized Character Conly for name and ad | dress. Cliquer ici                               | officielles de Microsoft peuvent être mis à disp<br>: Characters Only, i.e. 改訂的 | position |
| Prénom :*                                                                     |                                                                                                    | FIGHOM .                                         |                                                                                 |          |
| Deuxième nom                                                                  | :                                                                                                    | Deuxième nom :                                   |                                                                                 |          |
| Nom :*                                                                        |                                                                                                    | Nom :                                            |                                                                                 |          |
| Téléphone :                                                                   |                                                                                                    |                                                  |                                                                                 |          |
| Email :*                                                                      |                                                                                                    |                                                  |                                                                                 |          |
| Société :                                                                     |                                                                                                    |                                                  |                                                                                 |          |
| Poste :                                                                       |                                                                                                    |                                                  |                                                                                 |          |
| Langue :*                                                                     | French 🔻                                                                                                    | Pays :                                           |                                                                                 | ·        |
| Pays :*                                                                       |                                                                                                    | •                                                |                                                                                 |          |
| (* indique un c                                                               | hamp obligatoire)                                                                                                    |                                                  |                                                                                 |          |
| Microsoft Accord                                                              | de non-divulgation Etat de l'accord de                                                                                                    | non-divulgation: Refusé                          |                                                                                 |          |
| Vous devez acc                                                                | epter avoid de non-divulgation avant de pouv                                                                                                    | oir passer l'examen.                             |                                                                                 |          |
| Charle de confid                                                              | lentialité État de la déclaratio                                                                                                    | on de confidentialité : Refusé                   |                                                                                 |          |
|                                                                               |                                                                                                    | · · · · · ·                                      |                                                                                 |          |
|                                                                               |                                                                                                    |                                                  |                                                                                 |          |
|                                                                               |                                                                                                    |                                                  |                                                                                 |          |

Étape suivante 9:

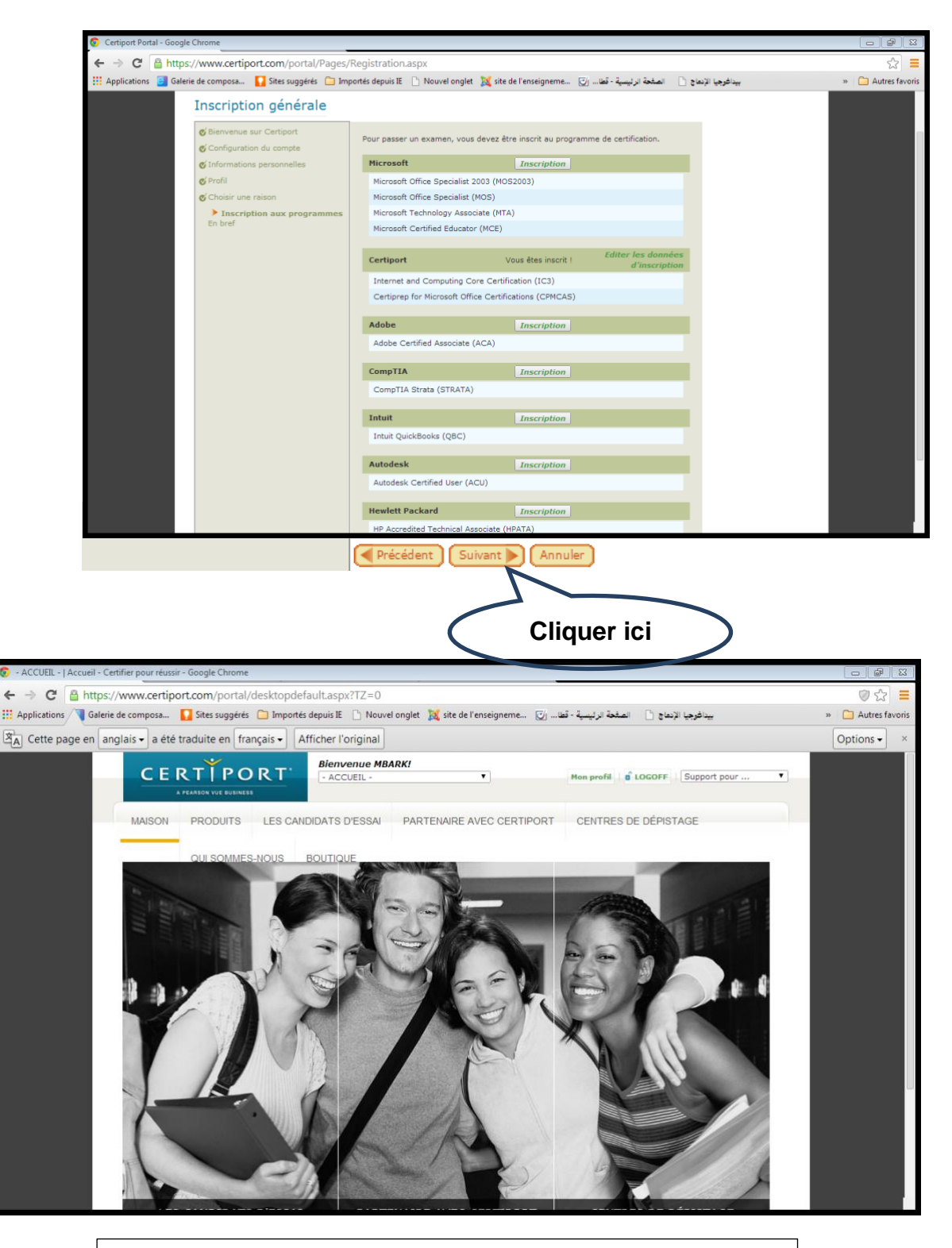

# Félicitation pour la création d'un compte Certiport